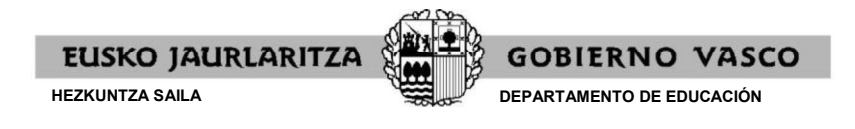

## 2021/2022 IKASTURTEAN BEKA JASO ZUTEN IKASLEAK

1.- Bidaltzen zaien estekan sartzean, honako hau agertuko da: ikaslearen jaiotze-data sartu eta "Proposamena deskargatu " sakatu behar duzu proposamenaren inprimakia lortzeko:

| <b>~ euskadi.</b> eus |
|-----------------------|
|                       |
|                       |

| Contraction Escritor    | io 🕶                                                                       | 👻 🌄 Buscar Escritorio            | 2             | BecPCX +                                |
|-------------------------|----------------------------------------------------------------------------|----------------------------------|---------------|-----------------------------------------|
| Organizar 🔻 Nueva       | carpeta                                                                    |                                  | i≡ <b>• @</b> | 1=DBECEBEBD1CCE6C1F05E10B143 🗉 🏠 🔍 Busi |
| 🔶 Eavoritos 🔺           | Nombre *                                                                   |                                  | Tamañ 📤       | ello                                    |
| Descargas<br>Escritorio | 🥽 Bibliotecas<br>🥦 Iglesias Ortega, Leire<br>📜 Equipo                      |                                  |               | sítaríoak                               |
| Bibliotecas             | 🗣 Red<br>🌛 Adrián<br>퉬 de X75                                              |                                  |               |                                         |
| Música<br>Subversion    | Educación                                                                  |                                  | T             | 6                                       |
| Nombre:                 | UNIBERTSITATEAZ_KANPOKO_IKASKETE<br>Portable Document Format (PDF) (*,pdf) | ETAERAKO_BEKAK_ETA_LAGUNTZAK.pdf | •             |                                         |
| Ocultar carpetas        |                                                                            | Guardar                          | Cancelar      |                                         |

1.a) - Proposamenarekin ados egonez gero, "eskabidea aurkeztu" botoia sakatu eta honako leiho honetara joango dira:

| V = 1 1/1               |                                   | and a second second           |                                        |                             |
|-------------------------|-----------------------------------|-------------------------------|----------------------------------------|-----------------------------|
| ) Eskabide-proposamenai | rekin erlazionatutako kodea adiei | razi, mesedez:                | Kodea non aurkitu 🤎                    |                             |
|                         |                                   |                               |                                        |                             |
|                         |                                   |                               |                                        | Balioztatu Garbi            |
| dia dokumontazioa au    | ukoztu odota zumo ockabido        | neonocomonoon zoeboit         | aldatu bobar izanoz goro polikazioan   | hortan agin beharka duau    |
| uiz, uokumentazioa au   | n dituzun identifikazio-aukeren h | itartez autentifikatu beharko | duzu zure buruar Aplikazioaren carrera | edo zure ikastetvera joanda |

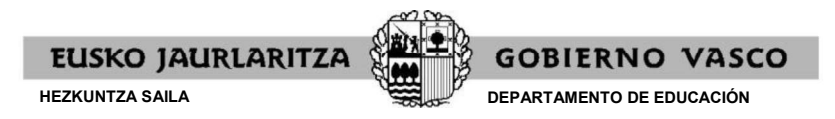

1.b) - Bertan, eskaera-inprimakiaren bigarren orrialdean dagoen egiaztapen-kodea sartu eta baliozkotu botoia sakatu beharko dute eskabidea telematikoki aurkezteko.

Baieztatu ondoren, helbide elektroniko bat eskatuko dizu, eta, gainera, aurreko eskaeran ez bazegoen zure banku-kontuari buruzko informaziorik, zure banku-kontuaren datuak ere eskatuko dizkizugu.

| Kiter 24 Laws Edductory, Plaubili |                                                                          |                                 |
|-----------------------------------|--------------------------------------------------------------------------|---------------------------------|
| xastetxe juridikoa:               | Irakaskuntza -maila:                                                     | Kurtsoa:                        |
| Garando data Concerdand           | Characterization forganization interference                              | Entro Bilgaroux, maritrarity a. |
|                                   | i <b>zinarekin adoz hazaude</b> , sakatu hemen eskahidea aurkez <b>t</b> |                                 |
| roposamenean agertzen den informa | Baieztatu                                                                |                                 |

1.c) - "Baieztatu" sakatzen baduzu, eskaera modu telematikoan aurkeztuko da

| CHARGE Land Chinesen, Malin                         | T                         |                                            |
|-----------------------------------------------------|---------------------------|--------------------------------------------|
|                                                     | Oharpena 😽 😵              |                                            |
| kastetxe juridikoa:                                 | Ziur baieztatu nahi duzu? | Kurtsoa:<br>Derr.Bigarren Hezkuntza 1.     |
| ere aurkezpeneko frogagiri bat jaso nahi baduzu sar | ¢.                        |                                            |
| ronosamenean agertzen den informazioarekin          | Onartu Ezeztatu           |                                            |
|                                                     | Delestetu                 | •<br>• • • • • • • • • • • • • • • • • • • |
|                                                     | Baleztatu                 |                                            |
|                                                     |                           |                                            |

1.d) - Aurkeztutakoan, mezu hau agertuko zaizu, eta erregistroren egiaztagiria deskargatu ahal izango duzu, "Erregistroaren egiaztagiria" sakatuz:

|                                        | Oharpena 👘                                                                         |                            |
|----------------------------------------|------------------------------------------------------------------------------------|----------------------------|
| Ikaslearen HNA: Izen abizenak, Izena:  | Eskabidea behar bezala aurkeztu da, inprimatu<br>zure erregistroaren egiaztagiria. |                            |
| kastetxe juridikoa:                    | Onartu                                                                             | Kurtsoa:                   |
| ELONDO-DES Groue detC                  |                                                                                    | Derr.Bigarren Hezkuntza 1. |
| regel an agare with all States an over |                                                                                    |                            |
| migufan sporran ol Shumsail pom        |                                                                                    |                            |

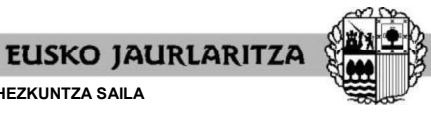

**GOBIERNO VASCO** 

DEPARTAMENTO DE EDUCACIÓN

| Erregistro datuak                      |                    |
|----------------------------------------|--------------------|
| Erregistro zenbakia 2017RTE0001062     | 2                  |
| Erregistro data 07/09/2017 10:2-       | 1:07               |
| Aurkezpen data 07/09/2017 10:2-        | 1:07               |
| Interesdun                             |                    |
| T III / III III charges who give       |                    |
| Helburua                               |                    |
| Hezkuntza Saila                        |                    |
| Gaia                                   |                    |
| Beka ez unibertzitatokoak Eskaera / Do | kumentuen ekarpena |
| Erantsitako dokumentuak                |                    |
|                                        |                    |

HEZKUNTZA SAILA

## Ikastetxeari bere eskabide-proposamenaren inprimakia jasotzera ere joan daitezke. 2.-

Kasu horretan, eskabidea telematikoki aurkezteko, inprimakiaren bigarren orrialdean agertzen den helbidera sartu beharko dute, egiaztatze-kodearekin batera. Sartzean, "2020-21ean beka jaso duten ikasleak" ataletik sartu beharko dira, eta leiho honetara eramango dituzte: ikaslearen tutore gisa identifikatzeko datuak, egiaztatze-kodea eta "balioztatu" botoiari eman beharko diote..

|                                                                                                    | BEKA ez                                                                                                | uníbert                                         | sítaríoak                            | EUSKO JAURLARITZA<br>HEZKUNTZA SALA |                    |
|----------------------------------------------------------------------------------------------------|----------------------------------------------------------------------------------------------------|-------------------------------------------------|--------------------------------------|-------------------------------------|--------------------|
|                                                                                                    |                                                                                                    |                                                 |                                      |                                     |                    |
| <u>es</u>                                                                                                 |                                                                                                    |                                                 |                                      |                                     |                    |
| Eskaera proposamena                                                                                       |                                                                                                    |                                                 |                                      |                                     |                    |
| Proposamenean agertzen den inforr<br>zenbakia, jakitekotan. ikaslearen tu<br>Tutorearen NAN    Tutorearen | mazioarekin <b>ados bazaude</b> , adiera<br>torea (aita, ama edo tutore legala)<br>AIZ ©Tutorearen HNA | zi zure datu pertsonal<br>izan behar duzula goi | ak: NAN, AIZ edo Hezkuntz<br>joratu. | za Saileko dokumentu id             | entifikagarriaren  |
| (*) Tutorearen NAN: (*) Iraun                                                                             | gipen-data:                                                                                            |                                                 |                                      |                                     |                    |
| (*) Eskabide-proposamenarekin erk                                                                         | azionatutako kodea adierazi, mesec                                                                     | dez:                                            | 🔄 Kodea non aurkitu 🥹                |                                     |                    |
|                                                                                                    |                                                                                                    |                                                 |                                      |                                     | Raliostatu Carbitu |

|               | EGIAZTATZE-KODEA: iecIRE                                                                                                    |
|---------------|----------------------------------------------------------------------------------------------------|
|               | Egiaztaze-kodea erabiliz, eskabide-proposamen hau telematikoki baliozta edo alda daiteke honako webgune honetan:                                                                                                    |
|               | http://www.euskadi.eus/eusko-jaurlaritza/hezkuntza-saila/                                                                                                    |
|               | GARRANTZITSUA: Ez badago banku-kontuaren zenbakia jada jakinarazita, derrigorrezkoa da eskaeran adieraztea, aplikazioaren bidez telematikoki adieraztea edo ikastetxean bertan<br>adieraztea.                                                                                                    |
| 15<br>Na<br>M | 5/1999 Lege Organikoa betez, jakinarazten dizugu inprimaki honetan lortutako datu pertsonalak UNIBERTSITATEAZ KANPOKO BEKAK ETA LAGUNTZAK izeneko fitxategian sartuko direla tratatu ahal izateko.<br>ahi izanez gero, datuak kontsultatu, zuzendu, baligabetu eta aurkaratzeko eskubideak erabili ditzakezu Legeak aurreikusten duenez; horretarako, idazki bat bidali behar duzu Hezkuntza Sailera. Baliabide<br>laterialen eta Azpiegituren Zuzendaritza. Donostia kalea, 1. 01010 Vitoria-Gasteiz. |

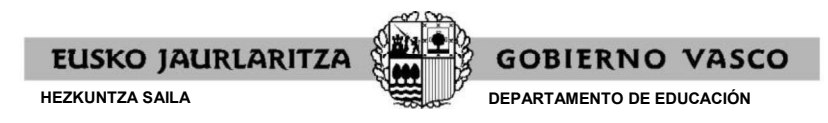

2.a) - Iaz ez bazenuen bankuko kontu-zenbakirik adierazi puntu honetan, kontu bat eskatuko zaizu.

## Baieztatu proposamena.

| NICES I                      | Construction of the second second second second second second second second second second second second second |                                                     |                   |
|------------------------------|----------------------------------------------------------------------------------------------------|-----------------------------------------------------|-------------------|
|                              | Antopatters Caropille, New Laires                                                                              |                                                     |                   |
| (kastetxe juridikoa:         |                                                                                                    | Irakaskuntza -maila:                                | Kurtsoa:          |
| 014602-CPEIPS Sagi           | ado Corazón HLBHIP                                                                                             | Lehen Hezkuntza                                     | 6.Lehen Hezkuntza |
| <sup>9</sup> roposamenean ag | gertzen den informazioarekin ado.                                                                              | z bazaude, sakatu hemen eskabidea aurl<br>Baieztatu | kezteko.;         |

Puntu honetan, mezu elektroniko bat eskatuko dizugu, eskaera aurkeztu izanaren justifikazioa bidali ahal izateko.

2.c) - Aurkeztu ondoren, berrespen-mezu bat agertuko zaizu, eta erregistro-frogagiria deskargatu ahal izango duzu "erregistroaren egiaztagiria" sakatuz:

| Eskaera proposan                              | nena                                                                                      |                                                          |                                        |
|-----------------------------------------------|-------------------------------------------------------------------------------------------|----------------------------------------------------------|----------------------------------------|
| Ikaslearen HNA: Izen :                        | bizenak, Izena:                                                                           |                                                          |                                        |
| Ikastetxe juridikoa:<br>014682-CPEIPS Sagrado | Corazón HLBHIP                                                                            | Irakaskuntza -maila:<br>Derrigorrezko Bigarren Hezkuntza | Kurtsoa:<br>Derr Bigarren Hezkuntza 3; |
| (*)Bere aurkezpeneko fro                      | gagiri bat jaso nahi baduzu sar                                                           | ezazu posta elektronikoa:                                |                                        |
| Eskabidea aurkeztu da. Ir                     | primatu edo gorde hurrengoko<br>EAEko Administrazio F                                     | neu: <u>Erregistroaren egiaztagiria</u>                  | n aurkezpenaren agiria                 |
|                                               | Erregistro datuak<br>Erregistro zenbakia 201<br>Erregistro data 07/<br>Aurkezpen data 07/ | 7RTE00010622<br>09/2017 10:24:07<br>09/2017 10:24:07     |                                        |
|                                               | Interesdun                                                                                | a ale agile                                              |                                        |
|                                               | Helburua<br>Hezkuntza Saila                                                               |                                                          |                                        |
|                                               | Gaia<br>Beka ez unibertsitatekoak                                                         | Eskaera / Dokumentuen ekarpena                           |                                        |
|                                               | Erantsitako dokumentu<br>» Eskaera - Solicitud_BN                                         | iak<br>U-1504772644020-9167                              |                                        |
|                                               |                                                                                           |                                                          | Imprimitu   Featatu                    |